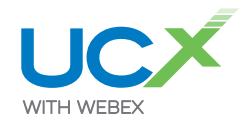

## Steps for Resetting Your Password

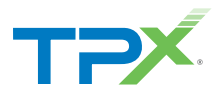

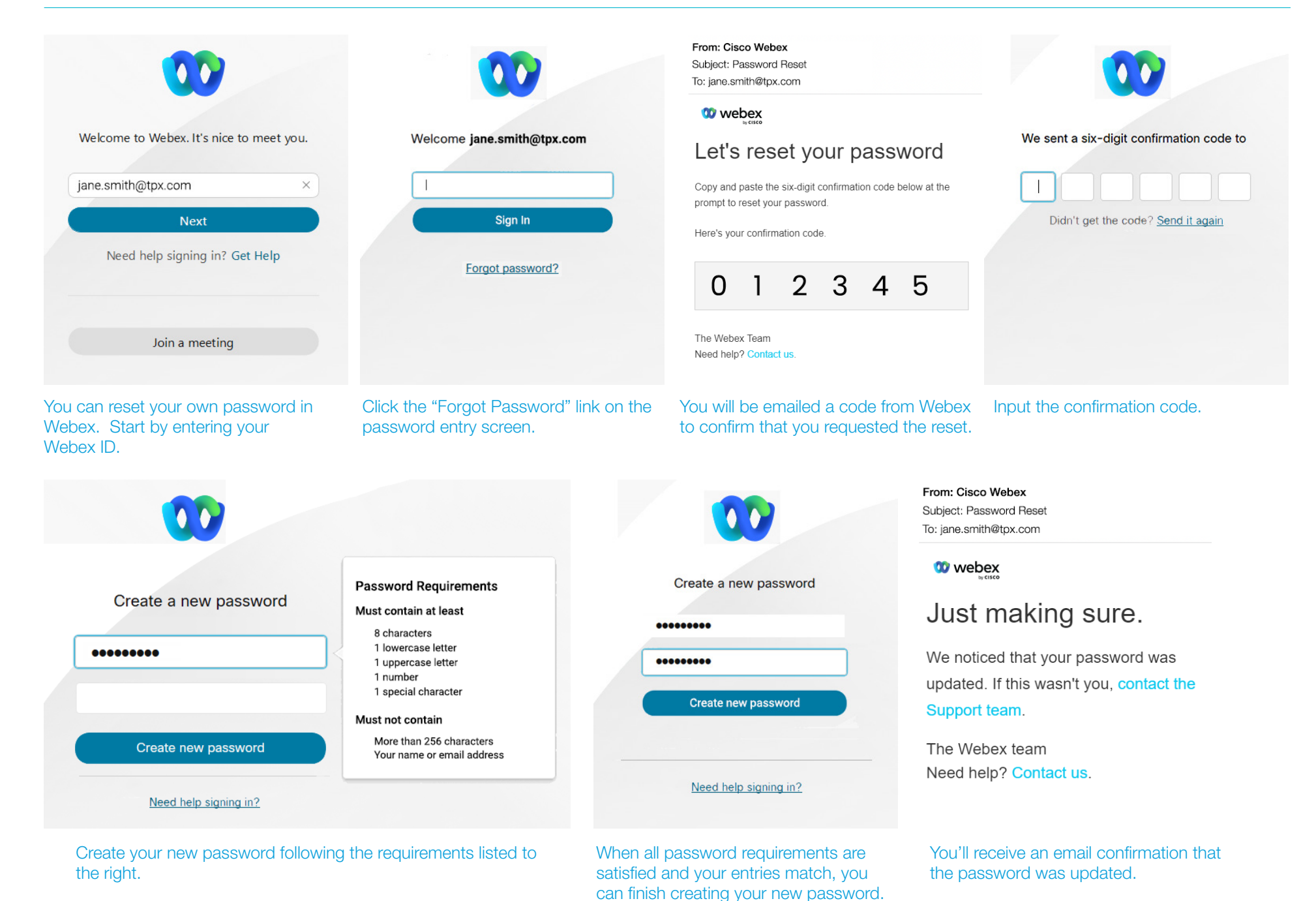